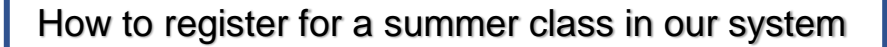

Log in to <a href="https://rcs.digitalsignup.com/">https://rcs.digitalsignup.com/</a> and click on Login (right corner)

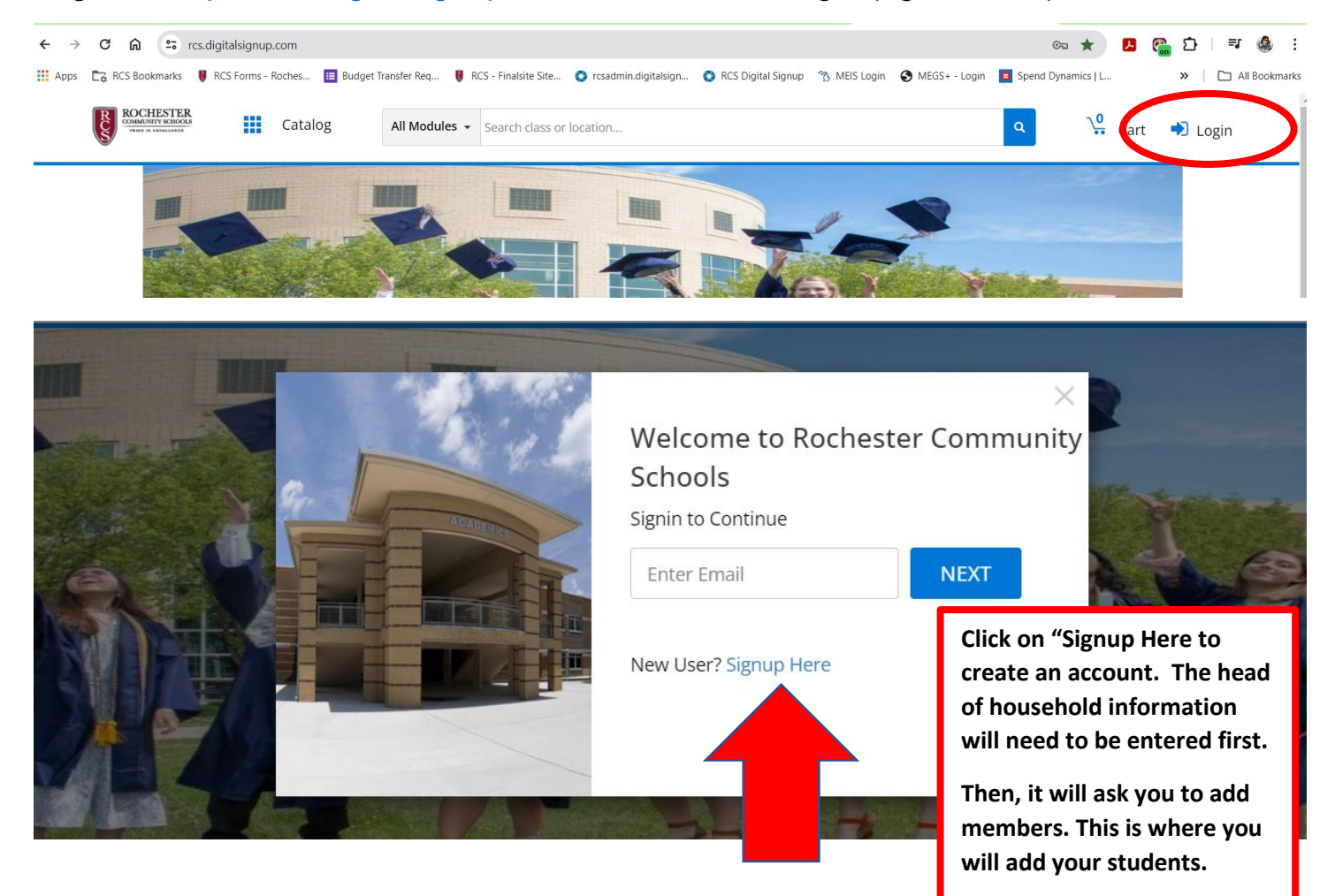

The easiest way to find a class, click on the waffle and click "Class Registration"

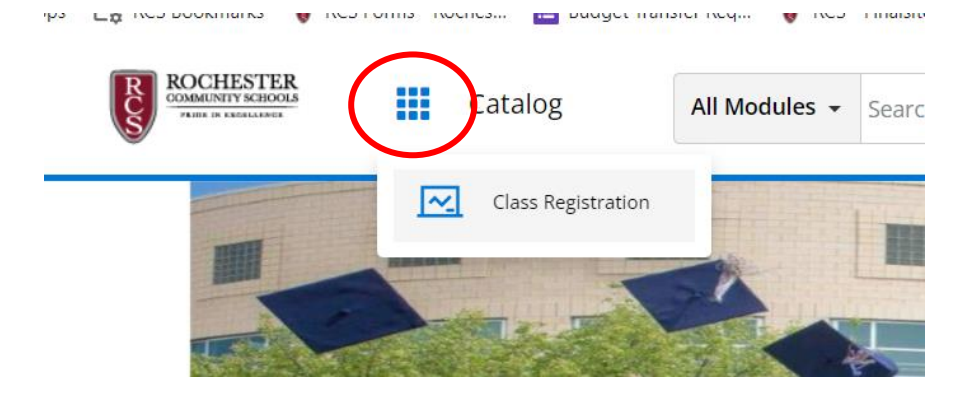

Click on Program on the left side toolbar and click on the programs you wish to see.

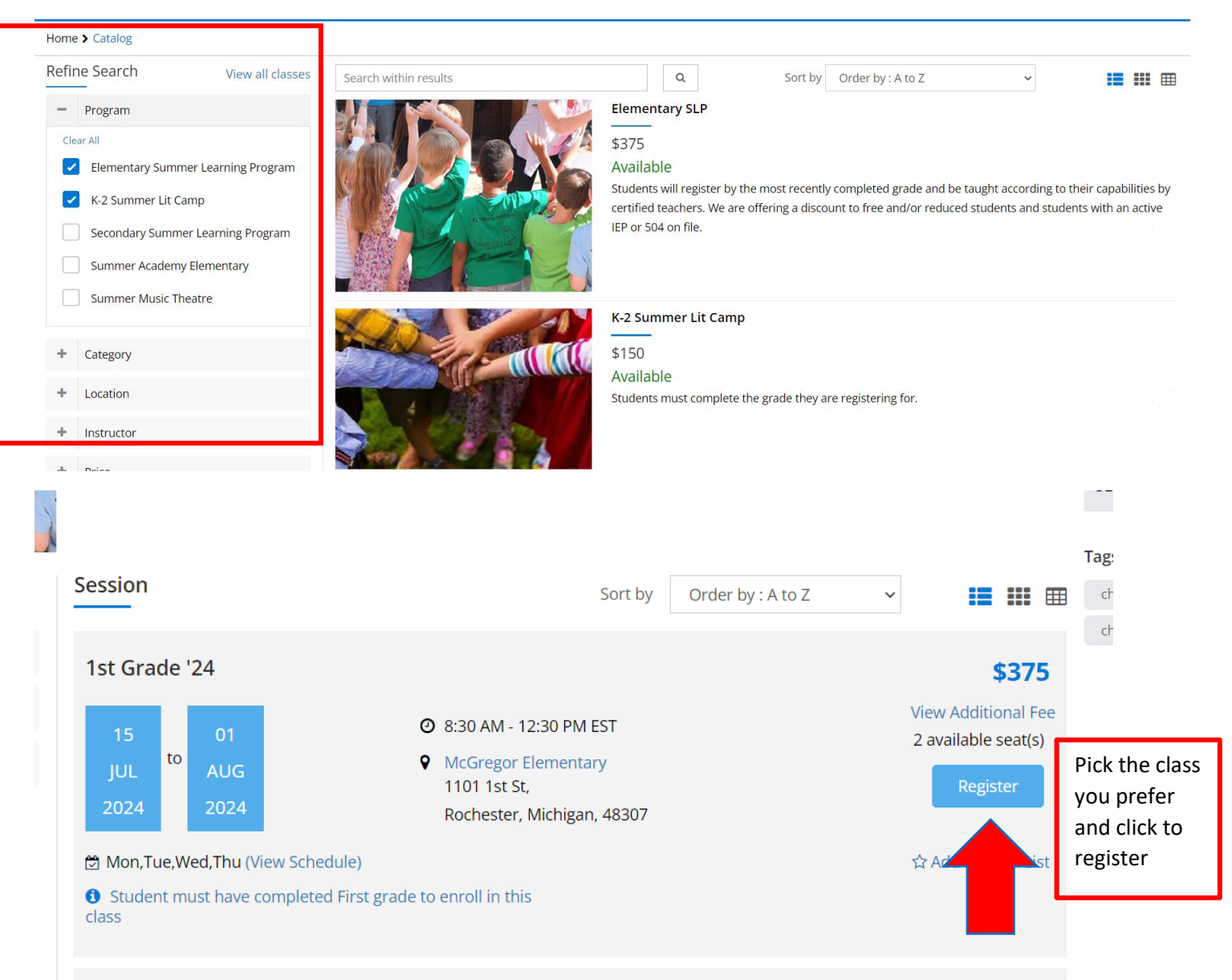

- Select the Participant and click to continue.
- Enter the information needed and click to continue.
- Proceed to Checkout.

Any questions please email eslp@rochester.k12.mi.us